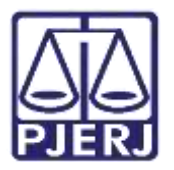

Dica de Sistema

# Arquivamento e Desarquivamento

PJe – Processo Judicial Eletrônico – Cartório – Cível

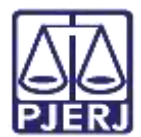

## SUMÁRIO

| 1. | Intr        | odução   | )                                   | . 3 |
|----|-------------|----------|-------------------------------------|-----|
| 2. | Arq         | uivame   | ento                                | . 3 |
| Z  | 2.1         | Certific | car Processo para Arquivamento      | . 3 |
|    | 2.1         | .1 Arq   | uivamento Provisório                | 11  |
|    | 2.1         | .2 Arq   | uivamento com Baixa                 | 12  |
|    | 2.1         | .3 Arq   | uivamento sem Baixa                 | 15  |
|    | 2           | .1.3.1   | Baixa de Processo Após Arquivamento | 17  |
|    | <b>2</b> .1 | .4 Env   | vio para Central de Arquivamento    | 20  |
|    | 2.1         | .5 Ret   | orno da Central de Arquivamento     | 21  |
|    | 2           | .1.5.1   | Retorno sem Custas a Recolher       | 21  |
|    | 2           | .1.5.2   | Retorno com Custas a Recolher       | 22  |
|    | 2           | .1.5.3   | Devolução ao Cartório               | 22  |
| 3. | Des         | arquiv   | amento                              | 23  |
| 3  | 3.1         | Proces   | so Arquivado Provisoriamente        | 23  |
| 3  | 3.2         | Proces   | so Arquivado sem Baixa              | 25  |
| 3  | 3.3         | Proces   | so Arquivado com Baixa              | 27  |
| 4. | Hist        | tórico d | le Versões                          | 30  |

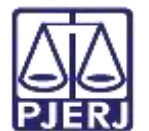

## Arquivamento e Desarquivamento

## 1. Introdução

Este manual apresenta de forma simples o passo a passo do procedimento cartorário de Arquivamento e Desarquivamento nas serventias Cíveis.

## 2. Arquivamento

O arquivamento de um processo deve ser iniciado pelo cartório e pode ser realizado a partir de 2 tarefas: **Processamento** ou **Processos com Trânsito em Julgado [ CIV\_TJU]**.

#### 2.1 Certificar Processo para Arquivamento

Para iniciar o arquivamento, no **Painel do Usuário**, entre em uma das tarefas citadas anteriormente, neste exemplo, vamos realizar o procedimento pelo **Processamento**.

| =  | PJe         |     |                  |                                                  | 8    |
|----|-------------|-----|------------------|--------------------------------------------------|------|
| *  | Assimaturas |     | Hinhas tarefas   | 📴 Taretas                                        |      |
| 1  | Chução      | ±22 | Pitros           | Pitros                                           | - 24 |
| -  |             |     | Nenhum resultado | Anstnar Mandado - Chefe de Serverita             | 3    |
| -  |             |     |                  | Certificar Custas Inicials (CIV_CCI)             | 159  |
| *  |             |     |                  | Minutar Mandado                                  | 17   |
|    |             |     |                  | Praze-diverse encentado (CTV_CPD)                |      |
| 8  |             |     |                  | Praze processeel encorrado [CIV_CPP]             | 34   |
| Э  |             |     |                  | Processaments (CIV_PVD)                          | 157  |
| 63 |             |     |                  | Prinseeus Aspatradus (CIV_ARQ)                   | . 4  |
| Q  |             |     |                  | Processan remetidos ao Tribunal de Justiça (RTJ) | - 1  |
|    |             |     |                  | Retorno da Conclusão ao Juiz (CIV PVD)           |      |

Figura 01 – Painel do Usuário.

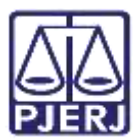

Localize o processo em que deseja fazer o arquivamento e clique no seu número.

| =            | Pje                                                                                                    |                                        |
|--------------|----------------------------------------------------------------------------------------------------|----------------------------------------|
| * / *        | PROCESSAMENTO (CV. PVD)  Program  ROCESSAMENTO (CV. PVD)  Program  ROCESSAMENTO (CV. PVD)  ROCESSAMENTO (CV. PVD)  ROCESSAMEN |                                        |
|              | ACC .2021.8.19.0204<br>Abattimento proporcional do preço<br>/ 1º Vara Civel da Regional de Barga, Visa de Diminio<br>Utrasa Monteneta de Barga, Visa de Diminio<br>Utrasa Monteneta de Barga, Visa de Diminio<br>Utrasa Monteneta de Barga, Se de Diminio<br>Utrasa Monteneta de Barga, Se de Diminio                                                                                                    | Agui será exibida a tarefa selecionada |
| 9 <b>8</b> Q | ACC 2021.8.15.0204<br>Abastimento proporcional do preço<br>/ 1º Varo Ciert da Begioral de Bergo / Juiz de Direita<br>BLTMA MONIMENTAÇÃo Entretação de MARABO,<br>Bustas entreta Ultar entretação de MARABO,<br>Positivo presentação entretação de MARABO,                                                                                                    |                                        |
|              | PertCiv (2021.8.19.0204     Abatimento proporcional do preço     /1º Vara Civel la Regional de Rango / Juz de Direito     gutess servicemento de Rongo / Juz de Direito                                                                                                    |                                        |

Figura 02 – Tarefa Processamento.

|        |                                          |                                                                                                    |                       | 0       |
|--------|------------------------------------------|----------------------------------------------------------------------------------------------------|-----------------------|---------|
| PetCiv | 2021.8.19.0204 - Processamento [         | CIV_ini                                                                                                    | <b>e</b>              | 🗣 3 🕤 🖸 |
| •      | Selecione a próxima ação para o processo | aguardar audiéncia<br>aguardar audiéncia no<br>aguardar prazo<br>aguardar prazo para o<br>arquivar<br>conclusão<br>digitar atos da servent<br>digitar carta precatória<br>digitar mandado<br>digitar mandado de po<br>digitar outros documen | aumprimento de acordo | nhar    |
|        |                                          | enviar à central de cál                                                                                                    | culos                 |         |

Clique em Encaminhar para e selecione a transição arquivar.

Figura 03 – Botão Encaminhar para e transições.

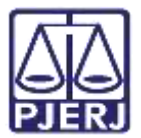

O processo será encaminhado para tarefa **Certificar Processos para Arquivamento** [CIV\_ARQ], onde o cartório deverá certificá-lo.

O **Tipo de Documento** já vem preenchido com o padrão '**Certidão**', selecione um **Modelo** pré-existente ou digite o documento no campo **Minuta**.

| Tipo do Documento*            | Modelo                               |               |        |
|-------------------------------|--------------------------------------|---------------|--------|
| 200-30                        |                                      |               |        |
| Minuta<br>n / u + = = = = = u | 🖗 Territo Francisco - a - a - al 🖅 🖽 | X N D D D B P |        |
| EE CE SIC BY                  | N HA-N-D DOCLES                      |               | 6 St # |
|                               |                                      |               |        |
|                               |                                      |               |        |
|                               |                                      |               |        |
|                               |                                      |               |        |
|                               |                                      |               |        |

Figura 04 – Tipo de Documento – Arquivamento.

| rtCiv | 2021.8.19.0204 - Certificar Processos            | 141              |       | ß | <b>Q</b> 2 | Э | D |
|-------|--------------------------------------------------|------------------|-------|---|------------|---|---|
|       | Certifico que as custas foram devidamente pagas. |                  |       |   |            |   |   |
|       | RIO DE JANEIRO, I                                | 10 de outubro de | 2021. |   |            |   |   |
|       | Anexos                                           |                  |       |   | ^          |   |   |
|       | É obrizatória a inclusão de documento no editor. |                  | -     |   |            |   |   |

Ao finalizar a confecção da certidão, clique em SALVAR

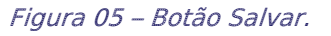

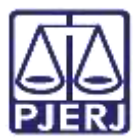

Por padrão, a **Movimentação Processual** já vem selecionada com a opção "60 – Expedição de Documentos", mas ainda é necessário escolher o complemento com o tipo de documento que está expedindo. Clique no ícone **Preencher Complementos**.

|        |                                                            |                                            | <br>     |                    |   | 8 |
|--------|------------------------------------------------------------|--------------------------------------------|----------|--------------------|---|---|
| PetCiv | .2021.8.19.0204 - Certificar Processos                     |                                            | <b>•</b> | <b>\$</b> 3        | Э | 0 |
|        | Movimentos Processuais<br>Selecione                        | Movimento                                  | Quantid  | lade               |   |   |
|        | Código ou descrição<br>PESQUISAR<br>LIMPAR                 | Expedição de #<br>{bpo_de_documento}.<br>i | 1        | :                  |   |   |
|        | Anexos<br>É obrigatória a inclusão de documento no editor. | ASSINA                                     | ROOCUMEN | <b>л</b><br>(10(5) |   |   |
|        | SALVAR DESCARTAR ALTERAÇÕES                                |                                            |          |                    |   |   |

Figura 06 – Ícone Preencher complementos.

| PetCiv | 2021.8.19.0204 - Certificar Processos |    |            | ] 🖻 🎙 🗣 3  | 9 C |
|--------|---------------------------------------|----|------------|------------|-----|
| N      | fovimentos Processuais                |    |            |            |     |
|        | Selecione                             | .M | lovimento  | Quantidade |     |
|        | Coor                                  | F  | Fenantinas | 1          |     |
|        | Complementos de Movimento             | S  |            | 1          |     |
|        |                                       |    |            | ~          |     |
|        | Expedição de documento                |    |            |            |     |
|        | tipo_de_documento 👔                   |    |            |            |     |
| A      | Certidão                              |    |            | × ^        |     |
|        |                                       |    |            |            |     |
|        |                                       |    |            |            |     |
|        |                                       |    | OK CAN     | CELAR      |     |
|        |                                       |    |            |            |     |

Selecione a opção desejada, neste caso, 'Certidão' e clique em OK.

Figura 07 - Seleção do tipo de documento do complemento.

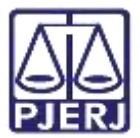

Para confirmar que o **Movimento processual** foi completamente preenchido, verifique se o **check verde** foi exibido. Enquanto ele não aparecer, significa que ainda existe pendência na seleção do movimento.

| Selecione                           | Movimento                                | Quantidade |
|-------------------------------------|------------------------------------------|------------|
| Código ou descrição PESQUISAR       | Expedição     de     Certidão.     cento | 1          |
| LIMPAR                              | (00)                                     |            |
| nexos                               |                                          |            |
| ADICIONAR Arquivos suportados       |                                          |            |
| Complementos incluídos com sucessol |                                          |            |
|                                     | - 1                                      |            |

Figura 08 - Check verde.

Se desejar anexar um arquivo, clique em Adicionar.

| Selecione                                                                                    | Movimento Quantidade                 |
|----------------------------------------------------------------------------------------------|--------------------------------------|
| elecione<br>odigo ou descrição<br>PESQUISAR<br>LIMPAR<br>Expedição de documento (60)<br>exos | Certidao.     (60)     (60)     (60) |
| LIMPAR                                                                                       |                                      |
| Anexos                                                                                       |                                      |
| ADICIONAR Arquivos suportados                                                                |                                      |
|                                                                                              |                                      |
| Complementos incluídos com sucessol                                                          |                                      |

Figura 09 – Botão Adicionar.

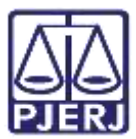

Localize o arquivo desejado e clique em Abrir.

| 🕂 🕂 🕈 🕨 Este Computador 🕨 Downloads                                      | - U /P Periquisar Downloads         |
|--------------------------------------------------------------------------|-------------------------------------|
| Organizar • Nova pasta                                                   | E • D 0                             |
| <ul> <li>Nome</li> <li>Ontem (1)</li> <li>Semana patilada (3)</li> </ul> | Oata de modificação tipo tamanho    |
| 📾 Anguivo.pdf                                                            | 14/10/2021 1808 Microsoft Edge PD84 |
| <ul> <li>&lt; €</li> <li>Nome: GRER0 Inicial.pdf</li> </ul>              | - Arquivos personalizados (* png    |

Figura 10 - Seleção do arquivo.

Preencha o **Tipo de documento**, a **Descrição** e os demais campos que entender necessário.

| EC | .2021.8.19.0001 - Digitar I                                                                                                    | Mandado de Paga       |                  | 8 | • 3 |  |
|----|----------------------------------------------------------------------------------------------------|-----------------------|------------------|---|-----|--|
| A  | inexos                                                                                                    |                       |                  |   | ^   |  |
|    | ADICIONAR LIMPAR                                                                                                    | Arquivos suportado    | <i>1</i> 5       |   |     |  |
|    | Marcar/Desmarcar todos                                                                                                    |                       |                  |   |     |  |
|    | 25.0 KB                                                                                                    | documento             | Selecione o tipo |   | ~   |  |
|    | appication/pdf                                                                                                    | Descrição             | P0F              |   |     |  |
|    |                                                                                                    | Número<br>Ispcionali  |                  |   |     |  |
|    |                                                                                                    | Siglioso<br>(apconal) | 1                |   |     |  |
|    | Constant of the second second s |                       |                  |   |     |  |

Figura 11 – Tipo de documento e descrição do anexo.

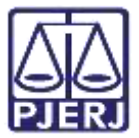

Devendo o **check verde** ser exibido, confirmando que todos os campos necessários estão preenchidos.

| PJEC | .2021.8.19.0031 - Digitar                  | Mandado de Paga                                                                      |  | 19 <b>•</b> | 19 | 0 |
|------|--------------------------------------------|--------------------------------------------------------------------------------------|--|-------------|----|---|
|      | ADICIONAR LIMPAR<br>Marcar/Desmarcar todos | Arquivos suportados                                                                  |  |             |    |   |
|      | 1 PDF.pdf<br>25.0 KiB<br>application/pdf   | Tipo de Outros Anexos<br>Descrição<br>Número<br>(opcional)<br>Siglioso<br>(opcional) |  |             | ~  |   |
|      | ADICIONAR                                  | Arguivos suportados                                                                  |  |             |    |   |
|      | SALVAR DESCARTAR ALTE                      | RAÇÕES                                                                               |  |             |    |   |

Figura 12 – Tipo de documento e descrição do anexo com check verde.

Ao finalizar a confecção do documento, clique no botão Assinar Documento(s) ou Assinar Documento(s) Mobile, para realizar a assinatura do documento.

| PetClv | 2021.8.19.0204 - Certificar Processos | 1.0          | 1 E                | <b>9</b> 9 | 9 C |
|--------|---------------------------------------|--------------|--------------------|------------|-----|
|        | LIMPAR                                |              |                    |            |     |
|        | Expedição de documento (60)           |              |                    |            |     |
|        | Anexos                                |              |                    | $\sim$     |     |
|        | ADICIONAR Arquivos suportados         |              |                    |            |     |
|        | - ASSINAR DOCUMER                     | NTO(S) ASSIN | IAR DOCUMENTO(S) M | OBILE      |     |
|        |                                       |              |                    |            |     |
|        | SALVAR DESCARTAR ALTERAÇÕES           |              |                    |            |     |

Figura 13 – Botão de Assinar Documento(s) Mobile.

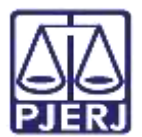

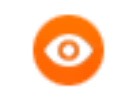

OBSERVAÇÃO: Ao realizar a certificação do arquivamento, o sistema gera um movimento de certidão nos autos do processo com o documento criado.

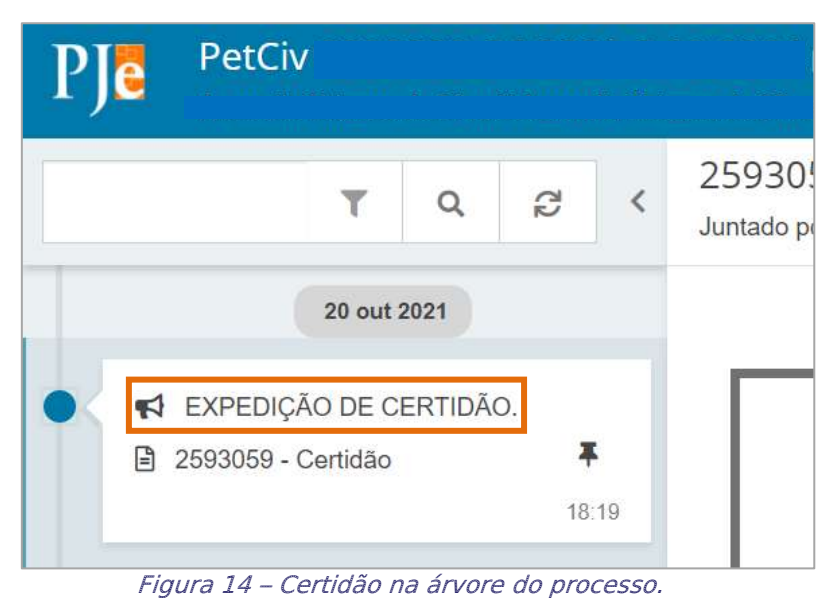

Após a assinatura, o processo é direcionado para a tarefa Selecionar a forma de arquivamento [CIV\_ARQ]. Selecione o botão Encaminhar para e a transição que desejar fazer.

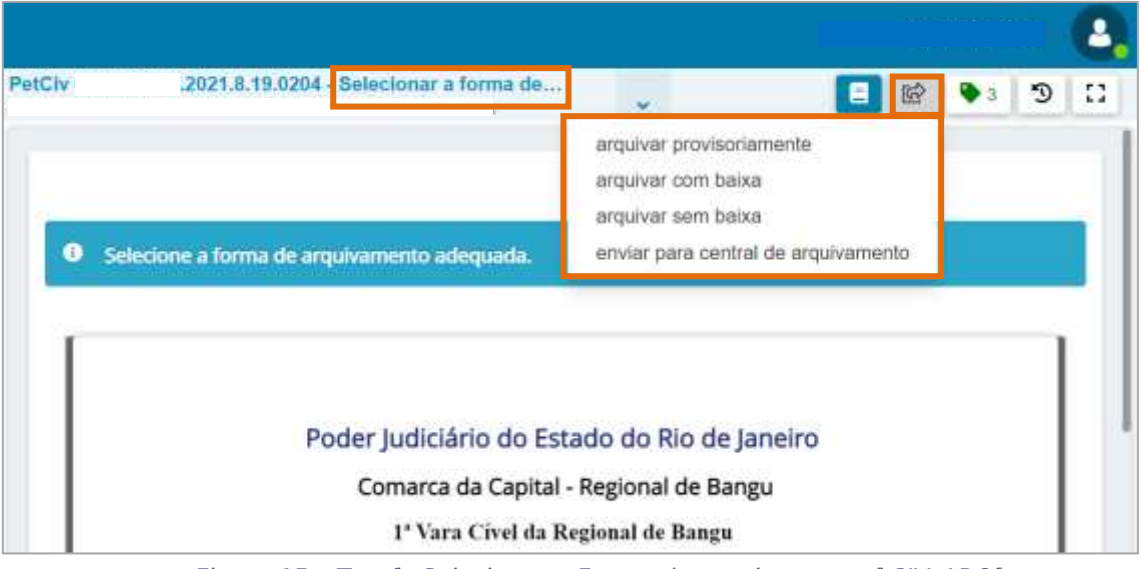

Figura 15 – Tarefa Selecionar a Forma de arquivamento [CIV\_ARQ].

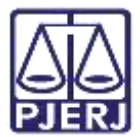

#### 2.1.1 Arquivamento Provisório

Na tarefa Selecionar a forma de arquivamento [CIV\_ARQ], escolha a transição arquivar provisoriamente.

| Civ  | 2021.8.19.0204 - Selectionar a forma de          | *                                       | <b>E</b>        | <b>₽</b> ă | Э | 1 |
|------|--------------------------------------------------|-----------------------------------------|-----------------|------------|---|---|
|      |                                                  | arquivar provisoriame                   | ente            |            |   |   |
|      |                                                  | arquivar com baixa                      |                 |            |   |   |
| 1    |                                                  | arquivar sem baixa                      |                 |            |   | 1 |
| Sele | cione a forma de arquivamento adequada.          | enviar para central de                  | e arquivamento: | e.         |   |   |
| 11   |                                                  |                                         |                 |            |   |   |
|      | Poder Judiciário do Esta                         | ado do Rio de Jane                      | eiro            |            |   |   |
|      | Poder Judiciário do Esta<br>Comarca da Capital - | ado do Rio de Jane<br>Regional de Bangu | eiro            |            |   |   |

Figura 16 – Transição Arquivar Provisoriamente.

O processo é encaminhado para a tarefa **Processos Arquivados Provisoriamente** [CIV\_ARQ], exibindo a data em que foi realizado o arquivamento.

|           |                                                |   |   |            |   | 2 |
|-----------|------------------------------------------------|---|---|------------|---|---|
| PetCiv    | .2021.8.19.0204 Processos Arquivado            | ~ | Ś | <b>Q</b> 3 | Э |   |
|           |                                                |   |   |            |   |   |
| O process | io foi arquivado provisoriamente em 20/10/2021 |   |   |            |   |   |
|           |                                                |   |   |            |   |   |
|           |                                                |   |   |            |   | _ |

Figura 17 - Tarefa Processos Arquivados Provisoriamente.

Ao abrir os **Autos Digitais**, haverá uma movimentação lançada 'Arquivado Provisoriamente'.

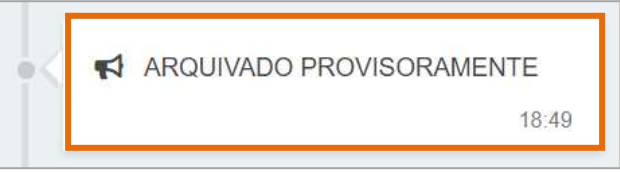

Figura 18 – Arquivado Provisoriamente.

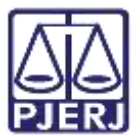

Podendo verificar também, através do botão Situações do Processo, nos Autos Digitais, a informação do arquivamento.

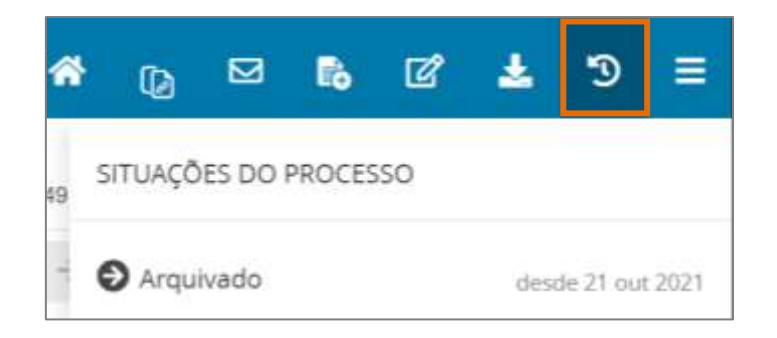

Figura 19 – Botão Situações do Processo.

OBSERVAÇÃO: Caso o arquivamento precise ser transformado em definitivo, é necessário desarquivar o processo e realizar o arquivamento definitivo, conforme orientações deste manual.

#### 2.1.2 Arquivamento com Baixa

Na tarefa Selecionar a forma de arquivamento [CIV\_ARQ], escolha a transição arquivar com baixa.

| etCiv 2021.8.19.0204 - Selectionar a forma de | 🗸 🔳 🖬 🗣 🕲 🕃                         |
|-----------------------------------------------|-------------------------------------|
|                                               | arquivar provisoriamente            |
|                                               | arquivar com baixa                  |
| #                                             | arquivar sem baixa                  |
| Selecione a forma de arquivamento adequada.   | enviar para central de arquivamento |
| Poder judiciário do Esta                      | ado do Rio de Janeiro               |
| Comarca da Capital -                          | Regional de Bangu                   |
|                                               | 0                                   |

Figura 20 – Transição Arquivar com Baixa.

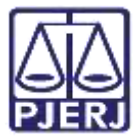

O processo é encaminhado para a tarefa Processos Arquivados [CIV\_ARQ], exibindo a data em que foi realizado o arquivamento.

| PetClv    | 2021.8.19.0204 Processos Arquivado             | E @ 🗣 D 🗅 |
|-----------|------------------------------------------------|-----------|
|           |                                                |           |
| O process | so foi arquivado provisoriamente em 20/10/2021 |           |
|           |                                                |           |
|           |                                                |           |

Figura 21 – Tarefa Processo Arquivado.

Ao abrir os **Autos Digitais**, duas novas movimentação são lançadas: 'Arquivado Definitivamente' e 'Baixa Definitiva'.

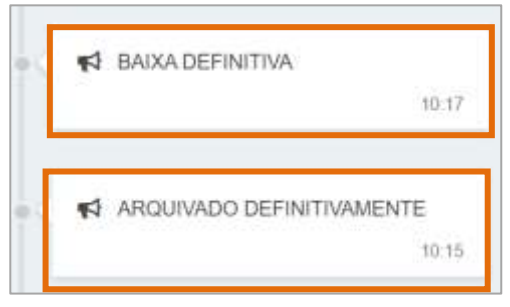

Figura 22 – Arquivado Definitivamente.

Podendo verificar também, através do botão Situações do Processo, nos Autos Digitais, as informações de arquivamento e baixa.

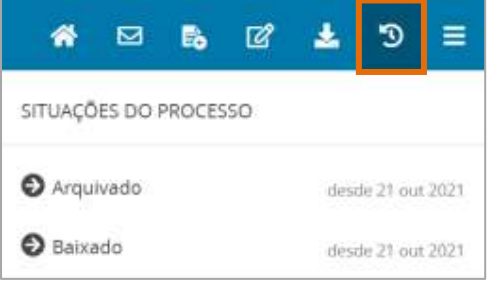

Figura 23 – Botão Situações do Processo.

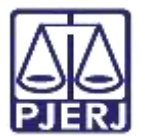

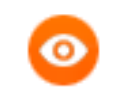

OBSERVAÇÃO: A baixa da parte também pode ser observada a partir do nome da parte, quando fica riscado.

| PJC PetCiv          | 2021.8.19.0204 ct.                       |                            |                           | 8 | 6 | C?     | ٠     | Э |
|---------------------|------------------------------------------|----------------------------|---------------------------|---|---|--------|-------|---|
| Classe judicial     | PETIÇÃO CNEL (241)                       | Prin ation     Print ation | Company of the local data |   |   |        |       |   |
| Assunta             | Abatimentic propercional do preço (7789) | - Fox                      | paneto.                   |   |   |        |       | 1 |
| jurisdição          | Comarca da Capital - Regional de Bangu   | (REQUERENTE) Autority      | 1                         |   |   | (#0006 | RIDOI | J |
| Autuação            | 20 out 2021                              |                            |                           |   |   |        |       |   |
| Ültima distribuição | 20 out 2021                              |                            |                           |   |   |        |       |   |
| Valor da causa      | R\$ 7.000,00                             |                            |                           |   |   |        |       |   |
| Segredo de justiça? | NÃO                                      |                            |                           |   |   |        |       |   |
| Justiça gratulta?   | SM                                       |                            |                           |   |   |        |       |   |
| Tutela/liminar7     | NÃO                                      |                            |                           |   |   |        |       |   |
| Prioridade?         | NÃO                                      |                            |                           |   |   |        |       |   |

Figura 24 – Autos Digitais com Parte Baixada.

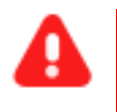

**ATENÇÃO:** Ao fazer a baixa da parte, esta informação fica disponível aos registradores para que o sistema seja atualizado e as certidões sejam emitidas corretamente.

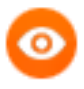

OBSERVAÇÃO: Na consulta pública, quando a pesquisa é realizada pela parte baixada, o processo não é exibido.

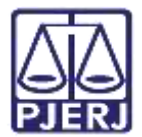

#### 2.1.3 Arquivamento sem Baixa

Na tarefa Selecionar a forma de arquivamento [CIV\_ARQ], escolha a transição Arquivar sem baixa.

|       |                                                 |                                    |                 |     |     |     | - |
|-------|-------------------------------------------------|------------------------------------|-----------------|-----|-----|-----|---|
| etCiv | 2021.8.19.0204 - Selecionar a forma de          | *                                  |                 | 2   | ۵ 🗣 | Э   | 0 |
|       |                                                 | arquivar provisori                 | amente          |     |     |     |   |
|       |                                                 | arquivar com bab                   | 6B              | _   |     |     |   |
| -     |                                                 | arquivar sem bab                   | (a              |     | _   | _   |   |
| 0     | Selecione a forma de arquivamento adequada.     | enviar para centra                 | al de arquivame | nto |     |     |   |
|       | Poder Judiciário do Est<br>Comarca da Capital - | ado do Rio de J<br>Regional de Ban | aneiro<br>gu    |     |     |     |   |
| 11    | 1º Vara Civel da Ro                             | egional de Bangu                   |                 |     |     | - 1 |   |
|       | , - até 807 - lado impar, RIO DE J              | ANEIRO - RJ - CEP: 2               | 21810-051       |     |     |     |   |

Figura 25 – Transição Arquivar sem Baixa.

O processo é encaminhado para a tarefa **Processos Arquivados sem Baixa [CIV\_ARQ]**, exibindo a data em que foi realizado o arquivamento sem baixa.

| tCiv .2            | 021.8.19.0204 - Proc | essos Arquivado | • | ¢ | <b>₽</b> 3 | Э | 0 |
|--------------------|----------------------|-----------------|---|---|------------|---|---|
|                    |                      |                 |   |   |            |   |   |
| O processo foi aro | uivado sem baïxa em  | 20/10/2021      |   |   |            |   |   |

Figura 26 – Tarefa Processos Arquivados sem Baixa.

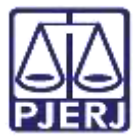

Ao abrir os **Autos Digitais**, haverá uma movimentação lançada: 'Arquivado Definitivamente'.

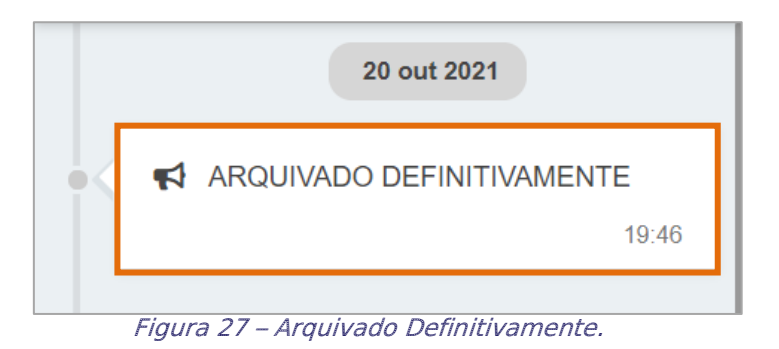

Podendo verificar também, através do botão Situações do Processo, nos Autos Digitais, as informações de arquivamento.

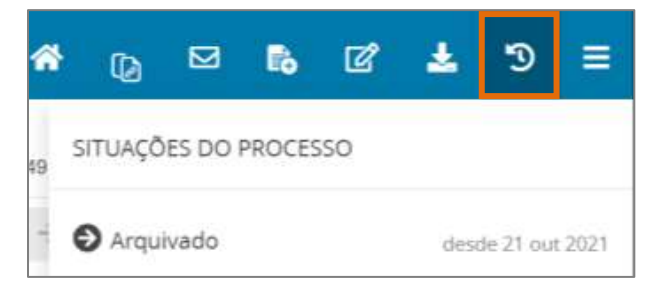

Figura 28 – Botão Situações do Processo.

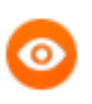

OBSERVAÇÃO: Ao realizar o arquivamento sem baixa, o nome da parte continua ativo, sem ficar riscado.

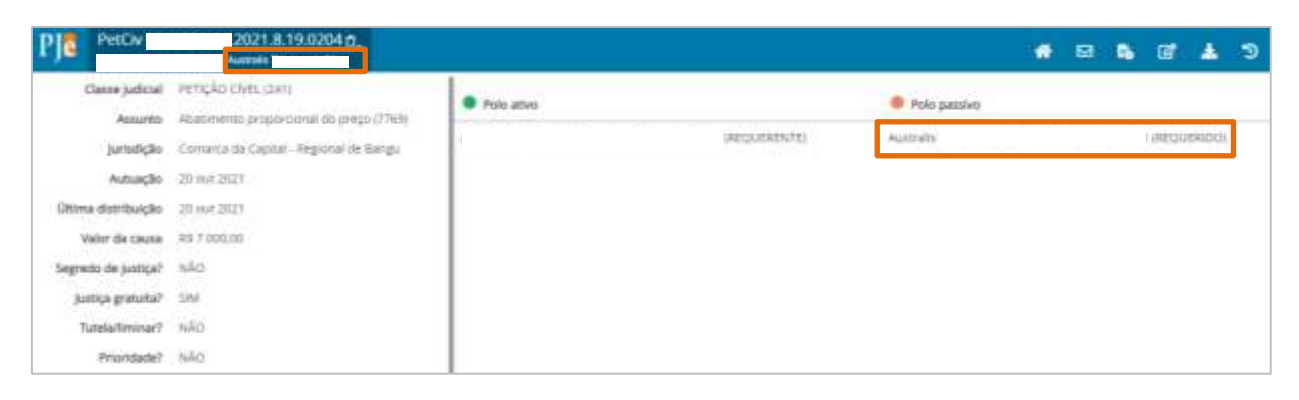

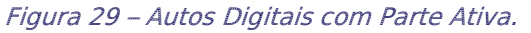

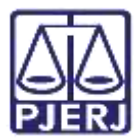

#### 2.1.3.1 Baixa de Processo Após Arquivamento

Quando um processo é arquivado sem a baixa, posteriormente existe a opção de realizar a sua baixa. Para isso, selecione a tarefa **Processos Arquivados sem Baixa [ CIV\_ARQ]**.

| 🖬 Tarefas                                                                |    |
|--------------------------------------------------------------------------|----|
| Filtros                                                                  | •  |
| Processos Arquivados [CIV_ARQ]                                           | 1  |
| Processos Arquivados sem Baixa<br>[CIV_ARQ]                              | 2  |
| Processos Conclusos [CAC]                                                | 15 |
| Processos Suspensos para Aguardar<br>Precedentes Obrigatórios [CIV_IRDR] | 1  |

Figura 30 -Aba Tarefas.

Localize o processo em que deseja fazer o arquivamento e clique no seu número.

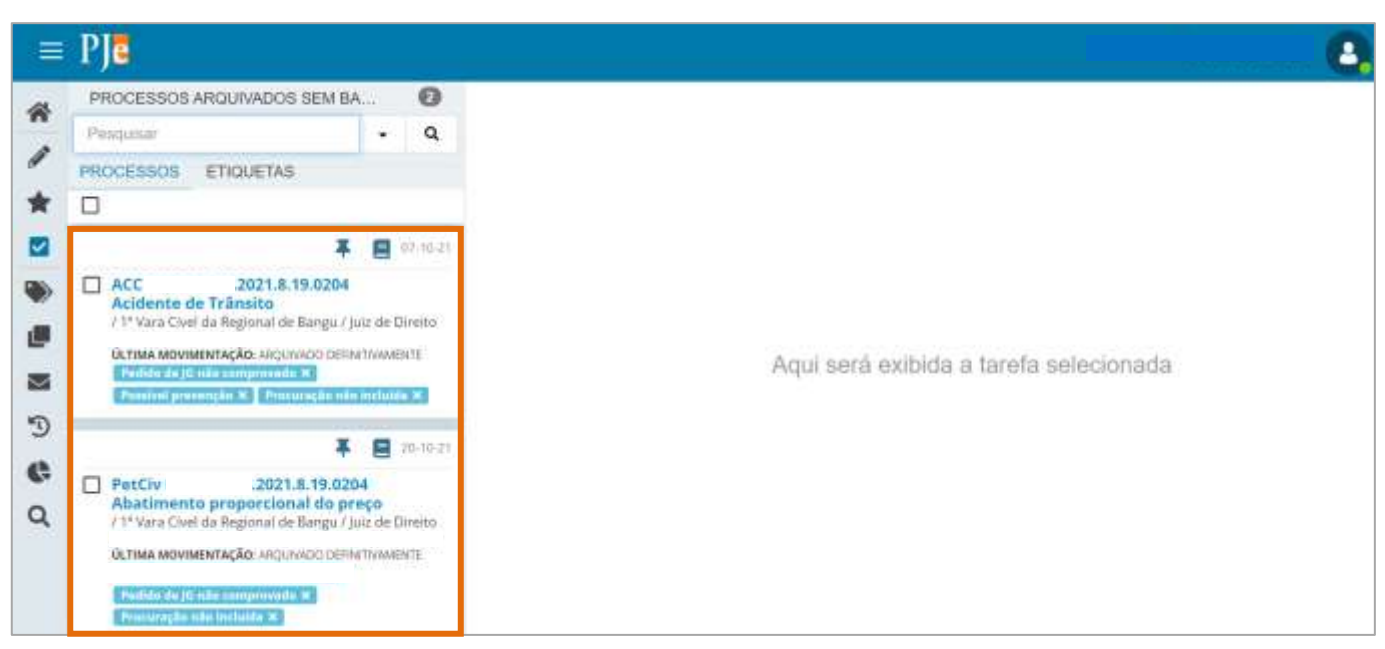

Figura 31 – Tarefa Processos Arquivados sem Baixa.

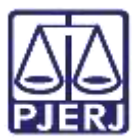

Selecione o botão Encaminhar para e clique na transição baixar processo.

| baixar processo<br>desarquivar processo          | 2021                | .8.19.0204 - Processos Arquivado | ~ | •                  | 6  | 3 3 | 1 |
|--------------------------------------------------|---------------------|----------------------------------|---|--------------------|----|-----|---|
| desarquivar processo                             |                     |                                  |   | baixar processo    |    |     |   |
|                                                  |                     |                                  |   | desarquivar proces | 50 |     |   |
| O processo foi arguivado sem baixa em 20/10/2021 | processo foi arquiv | ado sem baixa em 20/10/2021      |   |                    |    |     |   |

Figura 32 - Tarefa Processos Arquivados sem Baixa.

O processo será encaminhado para tarefa Processos Arquivados [ CIV\_ARQ].

| PetCiv    | .2021.8.19.0204 Processos Arquivado | ÷ | 8 | R | <b>9</b> 3 | Э | 0 |
|-----------|-------------------------------------|---|---|---|------------|---|---|
|           |                                     |   |   |   |            |   |   |
| O process | io foi arquivado em 20/10/2021      |   |   |   |            |   |   |
|           |                                     |   |   |   |            |   |   |
|           |                                     |   |   |   |            |   |   |

Figura 33 – Processos Arquivados.

Ao abrir os **Autos Digitais**, a parte ré consta com um risco no seu nome, o que significa que já foi baixada.

| PJC PetCiv          | 2021.8.19.0204 d.                       |                                                   |                                        |                                                                                                    | - | ø | 6 | ď      | ٠     | Э |
|---------------------|-----------------------------------------|---------------------------------------------------|----------------------------------------|----------------------------------------------------------------------------------------------------|---|---|---|--------|-------|---|
| Classe judicial     | PERIÇÃO CNEL (241)                      | Polo ativo                                        |                                        | Polo pensivo                                                                                                   |   |   |   |        |       |   |
| Assunto             | Abatimento proporcional do preço (7769) | and the second second second second second second | 10000100000000000000000000000000000000 | And and a second second second second second second second second second second second second second second se |   |   |   | datase | -     | - |
| Jurisdição          | Comerca da Capital - Regional de Bangu  |                                                   | INTROCHDAUT:                           |                                                                                                    |   |   |   | 9000   | 00000 |   |
| Autuação            | 20 out 2021                             |                                                   |                                        |                                                                                                    |   |   |   |        |       |   |
| Ültima distribuição | 20 out 2021                             |                                                   |                                        |                                                                                                    |   |   |   |        |       |   |
| Valor da causa      | R\$ 7.000,00                            | 1                                                 |                                        |                                                                                                    |   |   |   |        |       |   |
| Segredo de justiça? | NÃO                                     | 1                                                 |                                        |                                                                                                    |   |   |   |        |       |   |
| Justiça granulta?   | SIM                                     | 1                                                 |                                        |                                                                                                    |   |   |   |        |       |   |
| Tutela/liminar?     | NÃO                                     | 1                                                 |                                        |                                                                                                    |   |   |   |        |       |   |
| Prioridade?         | NÃO                                     |                                                   |                                        |                                                                                                    |   |   |   |        |       |   |

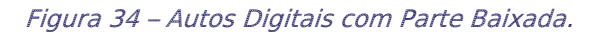

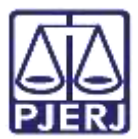

E uma nova movimentação de 'Baixa Definitiva' é lançada.

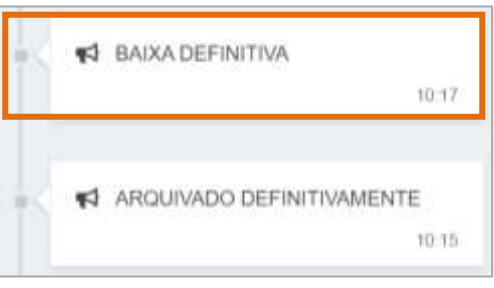

Figura 35 – Parte com baixa no nome.

Podendo verificar também, através do botão Situações do Processo, nos Autos Digitais, a informação da baixa e do arquivamento.

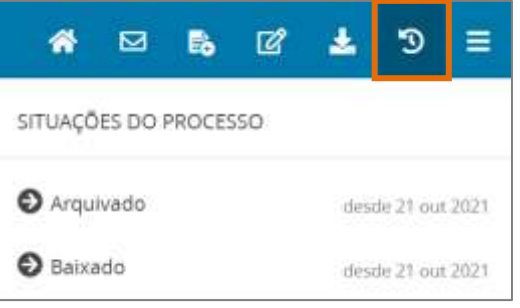

Figura 36 - Botão Situações do Processo.

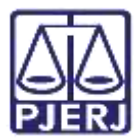

#### 2.1.4 Envio para Central de Arquivamento

Para realizar o envio para central de arquivamento clique no botão **Encaminhar para** e selecione a transição **Enviar para Central de Arquivamento**, fazendo com que o processo seja encaminhado para **Central de Arquivamento** do respectivo NUR, se tornando indisponível para o cartório.

|        |                                             |                                                                      | Lunz       | na - nameno i |   | 2, |
|--------|---------------------------------------------|----------------------------------------------------------------------|------------|---------------|---|----|
| PetCiv | 2021.8.19.0204 - Selecionar a forma de      | ~                                                                    | <b>. .</b> | • 3           | Э |    |
|        |                                             | arquivar provisoriamente<br>arquivar com baixa<br>arquivar sem baixa |            |               |   |    |
| 0      | Selecione a forma de arquivamento adequada. | enviar para central de arquiva                                       | amento     |               |   |    |
| Γ      | Poder Judiciário do Esta                    | ado do Rio de Janeiro                                                |            |               |   |    |
|        | Comarca da Capital -                        | Regional de Bangu                                                    |            |               |   |    |
|        | 1ª Vara Civel da Ro                         | egional de Bangu                                                     |            |               |   |    |

Figura 37 – Transição Enviar para Central de Arquivamento.

Também será lançado o movimento de **remessa à Central de Arquivamento** nos autos do processo.

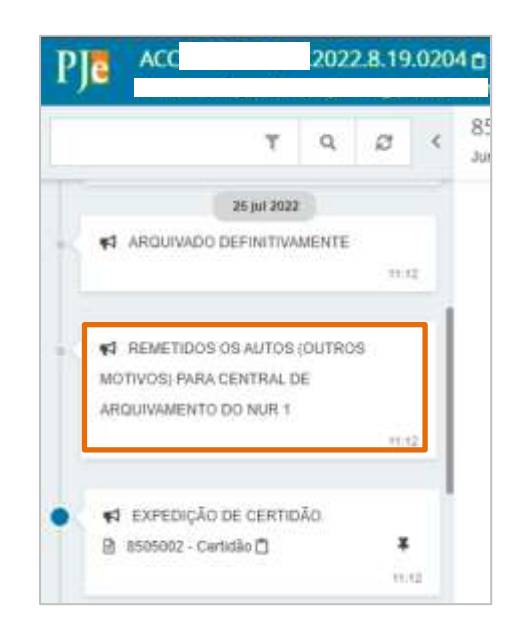

Figura 38 – Remessa à Central de Arquivamento

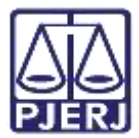

#### 2.1.5 Retorno da Central de Arquivamento

Após a **Central de Arquivamento** atuar no processo e fizer a devolução um movimento de remessa é lançado e ele retornará para o cartório. Podendo voltar através de algumas tarefas, conforme mostrado a seguir.

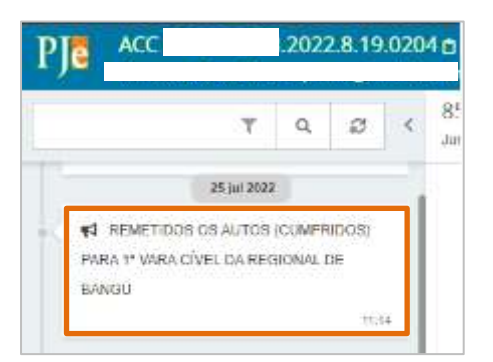

Figura 39 – Retorna da Central de Arquivamento

#### 2.1.5.1 Retorno sem Custas a Recolher

Quando <u>não houver custas a recolher</u>, a Central lança a certidão e, ao prosseguir, o processo é encaminhado para a tarefa **Processos Arquivados [CIV\_ARQ]**, disponível para o cartório de origem, já com a parte baixada. Sendo permitido ao cartório realizar o desarquivamento a qualquer momento.

| 🔽 Tarefas                                                   |   |
|-------------------------------------------------------------|---|
| Filtros                                                     | • |
| Aguardando Manifestação da Central De Cálculos<br>[CIV_AUX] | 1 |
| Certificar Custas Iniciais [CIV_CCI]                        | 7 |
| Certificar Processos para Arquivamento [CIV_ARQ]            | 1 |
| Processos Arquivados [CIV_ARQ]                              | 3 |

Figura 40 – Tarefa processos arquivados

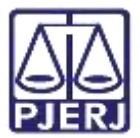

#### 2.1.5.2 Retorno com Custas a Recolher

Quando houver custas a recolher, a central certifica as custas pendentes, lança a certidão de débito e o processo é encaminhado para a tarefa **Processos Arquivados sem Baixa** [CIV\_ARQ] ou **Processos Arquivados** [CIV\_ARQ], disponível para o cartório da serventia originária, dependendo da seleção feita pela **Central de Arquivamento.** 

| 🕝 Tarefas                                                   |   |
|-------------------------------------------------------------|---|
| Filtros                                                     |   |
| Aguardando Manifestação da Central De Cálculos<br>[CIV_AUX] | 1 |
| Certificar Custas Iniciais [CIV_CCI]                        | 7 |
| Certificar Processos para Arquivamento [CIV_ARQ]            | 1 |
| Processos Arquivados [CIV_ARQ]                              | 1 |
| Processos Arquivados sem Baixa [CIV_ARQ]                    | 2 |

Figura 41 – Tarefas processos arquivados com baixa e sem baixa.

#### 2.1.5.3 Devolução ao Cartório

Quando o processo for devolvido para serventia, por algum outro motivo, o cartório irá receber através da tarefa Analisar Processos Devolvidos pela Central de Arquivamento [CIV\_ARQ].

Podendo encaminhar o processo para a tarefa **Processamento** ou retomar o arquivamento através da transição **reiniciar arquivamento**, fazendo nova certidão de arquivamento e seguindo os passos mostrados neste manual.

| etCiv | 2021.8.19.0204 - Analisar processos d                   | -        |                                       |        | ۵.        | Э     | 4 |
|-------|---------------------------------------------------------|----------|---------------------------------------|--------|-----------|-------|---|
|       |                                                         |          | processamento<br>reiniciar arquivamen | to     |           |       |   |
| 0.0   | processo foi devolvido pela Central de Arquivamento. Ve | cificula | a certidão nos autos                  | diaita | is e sele | ndome |   |

Figura 42 – Tarefa Analisar Processos Devolvidos pela Central de Arquivamento.

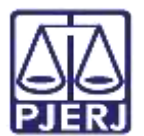

### 3. Desarquivamento

#### 3.1 Processo Arquivado Provisoriamente

No Painel do Usuário, acesse a tarefa Processos Arquivados Provisoriamente [ CIV\_ARQ].

| Filtros                                                                  |    |
|--------------------------------------------------------------------------|----|
| Processos Arquivados Provisóriamente<br>[CIV_ARQ]                        | 1  |
| Processos Arquivados [CIV_ARQ]                                           | 1  |
| Processos Arquivados sem Baixa<br>[CIV_ARQ]                              | 1  |
| Processos Conclusos [CAC]                                                | 15 |
| Processos Suspensos para Aguardar<br>Precedentes Obrigatórios [CIV_IRDR] | 1  |
| Processos Suspensos por Outros Motivos<br>[CIV_SOM]                      | 1  |
| Processos com custas iniciais certificadas                               | 3  |

Figura 43 -Aba Tarefas.

Localize o processo em que deseja fazer o desarquivamento e clique no seu número.

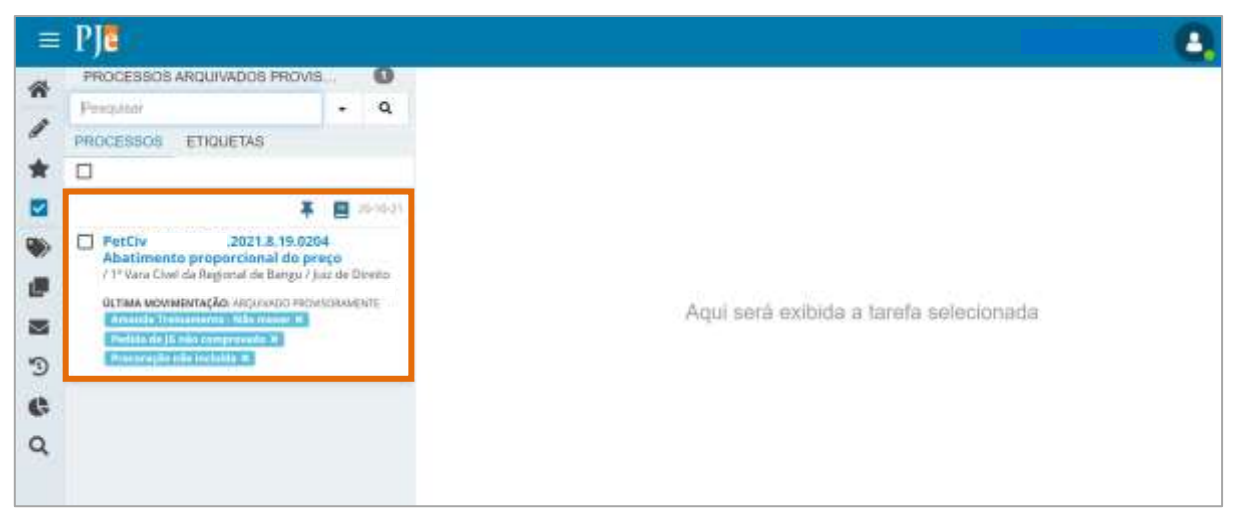

Figura 44 - Tarefa Processos Arquivados Provisoriamente.

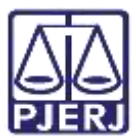

Selecione o botão Encaminhar para e clique na transição desarquivar.

|           |                                               |   |             |   |   | 2 |
|-----------|-----------------------------------------------|---|-------------|---|---|---|
| PetCiv    | 2021.8.19.0204 - Processos Arquivado          | ~ | <b>E</b>    | ۵ | Э | 0 |
|           |                                               |   | desarquivar |   |   |   |
| O process | o foi arquivado provisoriamente em 20/10/2021 |   |             |   |   |   |
|           |                                               |   |             |   |   |   |

Figura 45 – Botão desarquivar.

Sendo o processo encaminhado para tarefa **Processos Desarquivados [ CIV\_PVD]**, onde poderá dar prosseguimento ao processo.

|        |                                           |            | 8      |
|--------|-------------------------------------------|------------|--------|
| PetCiv | .2021.8.19.0204 Processos desarquiv       | <b>E B</b> | €3 D C |
|        |                                           |            |        |
| 0      | Selacione a próvima arão para o processo  |            |        |
|        | selecione a proxima ação para o processo. |            |        |
|        |                                           |            |        |

Figura 46 – Tarefa Processos Desarquivados.

Ao abrir os Autos Digitais, haverá uma movimentação lançada: 'Processo Desarquivado'.

| PROCESSO DESARO   | OCAVIL     |
|-------------------|------------|
|                   | 19.40      |
|                   | STANSAUTE. |
| ARQUIVADO PROVISO | PRAMENTE   |

Figura 47 – Processo Desarquivado – Árvore dos Autos Digitais.

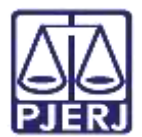

#### 3.2 Processo Arquivado sem Baixa

No Painel do Usuário, acesse a tarefa Processos Arquivados sem Baixa [CIV\_ARQ].

| iltros                                                                   | *  |
|--------------------------------------------------------------------------|----|
| Processos Arquivados [CIV_ARQ]                                           | 2  |
| Processos Arquivados sem Baixa<br>[CIV_ARQ]                              | 1  |
| Processos Conclusos [CAC]                                                | 15 |
| Processos Suspensos para Aguardar<br>Precedentes Obrigatórios [CIV_IRDR] | 1  |
| Processos Suspensos por Outros Motivos<br>[CIV_SOM]                      | 1  |
| Processos com custas iniciais certificadas<br>[CIV_CCI]                  | 3  |
| Processos desarquivados [CIV PVD]                                        | 6  |

Localize o processo em que deseja fazer o desarquivamento e clique no seu número.

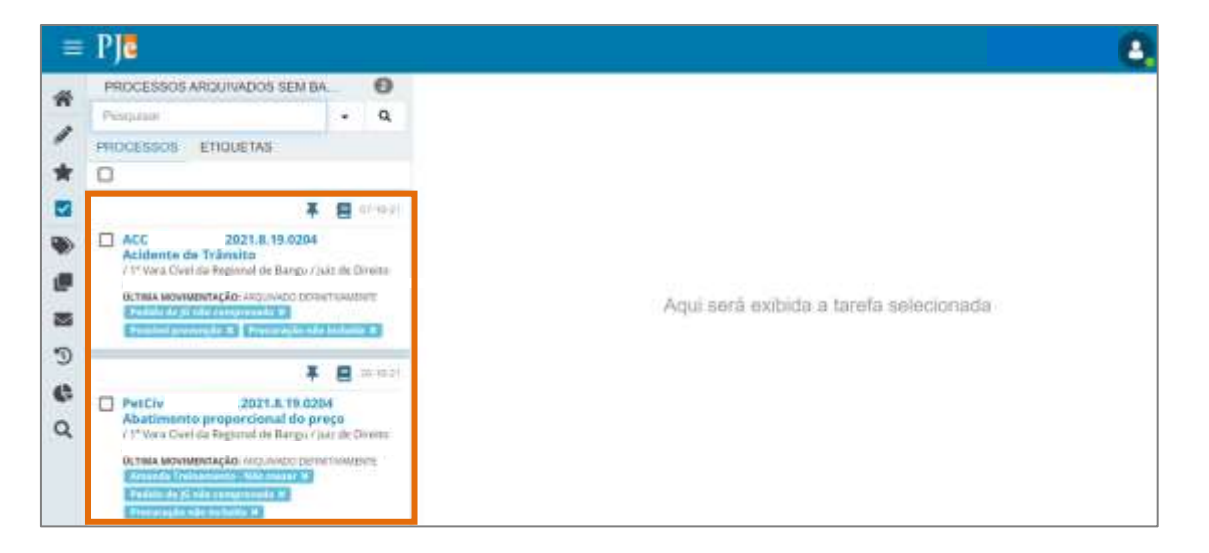

Figura 49 - Tarefa Processos Arquivados sem Baixa.

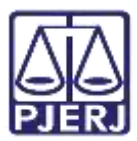

Selecione o botão Encaminhar para e clique na transição desarquivar processo.

| essos Arquivado       |
|-----------------------|
| baixar processo       |
| deserraulver processo |
| deserver processo     |
| 20/10/2021            |

Figura 50 – Botão desarquivar processo.

Sendo o processo encaminhado para tarefa **Processos Desarquivados [ CIV\_PVD]**, onde poderá dar prosseguimento ao processo.

|                          |                                        |   |          |                                  | 2 |
|--------------------------|----------------------------------------|---|----------|----------------------------------|---|
| PetCiv                   | 2021.8.19.0204 Processos desarquiv     | ~ | <b>1</b> | <ul> <li>₃</li> <li>ℑ</li> </ul> | 0 |
|                          |                                        |   |          |                                  |   |
| <ul> <li>Sele</li> </ul> | ecione a próxima ação para o processo. |   |          |                                  | 1 |
|                          |                                        |   |          |                                  |   |
|                          |                                        |   |          |                                  |   |

Figura 51 – Tarefa Processos Desarquivados.

Ao abrir os Autos Digitais, haverá uma movimentação lançada: 'Processo Desarquivado'.

| < | 1          | PROCESSO DESARQUIVADO     |
|---|------------|---------------------------|
|   |            | 20.29                     |
| _ |            |                           |
|   |            |                           |
|   | -1         |                           |
|   | <b>#</b> 3 | ARQUIVADO DEFINITIVAMENTE |

Figura 52 – Processo Desarquivado – Árvore dos Autos Digitais.

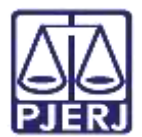

#### 3.3 Processo Arquivado com Baixa

No Painel do Usuário, acesse a tarefa Processos Arquivados [ CIV\_ARQ].

| 🗹 Tarefas                                                                |    |
|--------------------------------------------------------------------------|----|
| Filtros                                                                  | •  |
| Processos Arquivados (CIV_ARQ)                                           | з  |
| Processos Conclusos [CAC]                                                | 15 |
| Processos Suspensos para Aguardar<br>Precedentes Obrigatórios [CIV_IRDR] | 1  |
| Processos Suspensos por Outros Motivos<br>[CIV_SOM]                      | 1  |
| Processos com custas inicials certificadas<br>[CIV_CCI]                  | 3  |
| Processos desarquivados [CIV_PVD]                                        | 6  |
| Remeter processo ao Tribunal de justiça<br>[RTJ]                         | t  |

Figura 53 – Aba Tarefas.

Localize o processo em que deseja fazer o desarquivamento e clique no seu número.

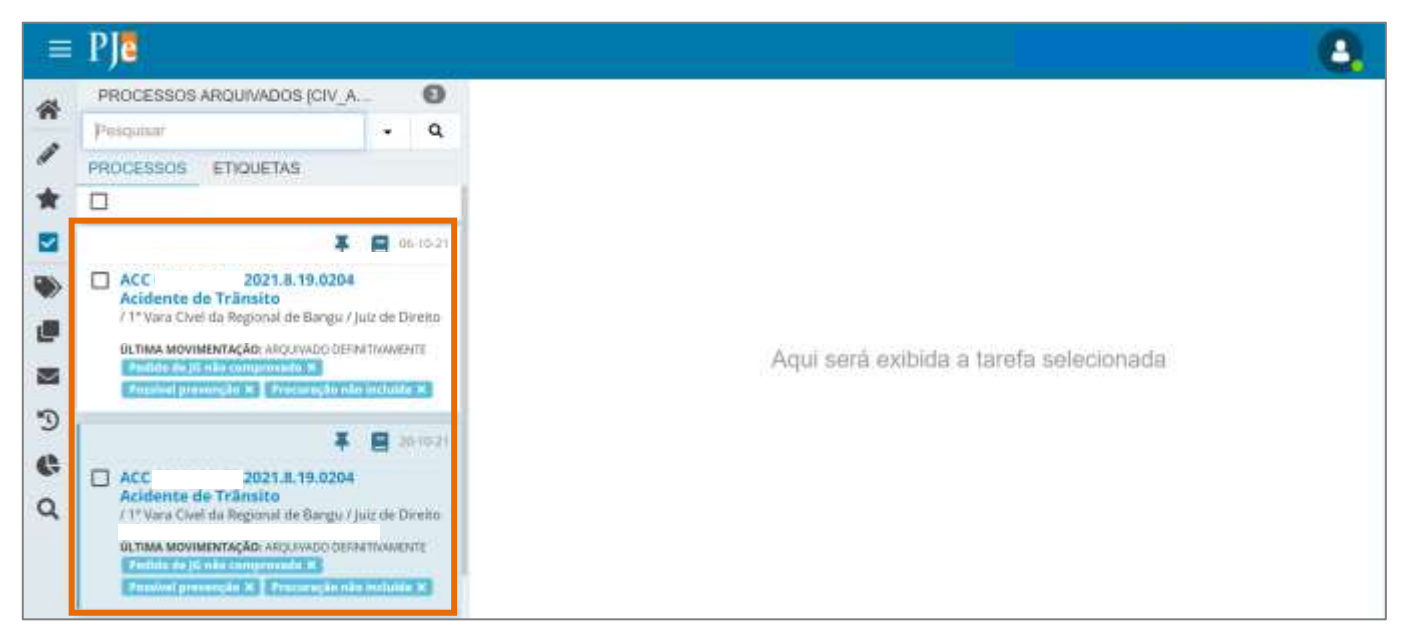

Figura 54 – Tarefa Processos Arquivados.

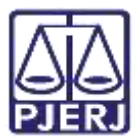

Selecione o botão Encaminhar para e clique na transição desarquivar.

|          |                                      |             | 8 |
|----------|--------------------------------------|-------------|---|
| PetCiv   | 2021.8.19.0204 - Processos Arquivado | 9           |   |
|          |                                      | desarquivar |   |
| O proces | so foi arquivado em 20/10/2021       |             |   |

Figura 55 – Botão desarquivar.

Sendo o processo encaminhado para tarefa **Processos desarquivados [CIV\_PVD]**, onde poderá dar prosseguimento ao processo.

|        |                                         |   | 1.00       | 1291041042 |   | 2  |
|--------|-----------------------------------------|---|------------|------------|---|----|
| PetCiv | 2021.8.19.0204 - Processos desarquiv    | ~ | <b>E</b> 6 | <b>9</b> 3 | Э | 0  |
|        |                                         |   |            |            |   |    |
| 0 Se   | lecione a próxima ação para o processo. |   |            |            |   |    |
| -      |                                         |   |            |            |   |    |
|        |                                         |   |            |            |   | -1 |

Figura 56 – Tarefa Processos Desarquivados.

Ao abrir os Autos Digitais, haverá uma movimentação lançada: 'Processo Desarquivado'.

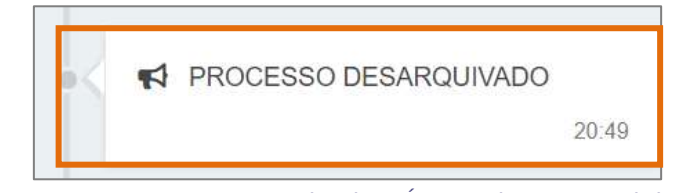

Figura 57 – Processo Desarquivado – Árvore dos Autos Digitais.

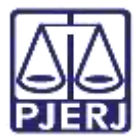

E o polo passivo não consta mais riscado com a indicação de baixado.

| PJC PetCiv          | 2021 8 19 0204 n                         |            |              |              | * | 8 | 6 | ß     | ±     | 3 |
|---------------------|------------------------------------------|------------|--------------|--------------|---|---|---|-------|-------|---|
| Classe Judicial     | MERIÇÃO CÍVEL (DATI)                     | Polo attvo |              | Polo passivo |   |   |   |       |       |   |
| Assunto             | Abadimento proporozisial do preço (7759) |            | (REDLERENTE) | Australis    |   |   |   | IREGU | endoi | 1 |
| juristiiçiko        | Contarca da Capital - Regional de Bangu  |            |              |              |   |   |   |       |       |   |
| Autueçên            | 20 mil 2021                              |            |              |              |   |   |   |       |       |   |
| ültima distribuição | 20 par 2021                              |            |              |              |   |   |   |       |       |   |
| Valor de causa      | HS 7.000.00                              |            |              |              |   |   |   |       |       |   |
| Segredo de juntiça? | NĂCI                                     |            |              |              |   |   |   |       |       |   |
| justija gratuita?   | 1044                                     |            |              |              |   |   |   |       |       |   |
| Tutela/liminar?     | NÃO                                      |            |              |              |   |   |   |       |       |   |
| Prioridade?         | 1680                                     |            |              |              |   |   |   |       |       |   |

Figura 58 – Autos Digitais com Parte Ativa.

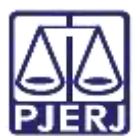

## 4. Histórico de Versões

| Versão | Data       | Descrição da alteração                  | Responsável        |
|--------|------------|-----------------------------------------|--------------------|
| 1.0    | 20/10/2021 | Elaboração de documento.                | Amanda Narciso     |
| 1.0    | 22/10/2021 | Revisão ortográfica.                    | Danielle Conceição |
| 1.0    | 05/01/2022 | Revisão do documento.                   | Simone Araujo      |
| 1.1    | 22/07/2022 | Atualização de informação/procedimento. | Marcelo Fraga      |
| 1.1    | 01/08/2022 | Revisão ortográfica e template.         | Amanda Narciso     |
| 1.1    | 03/08/2022 | Revisão de documento.                   | Simone Araujo      |